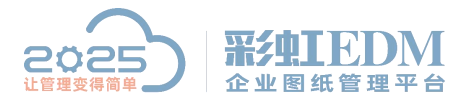

南宁市二零二五科技有限公司 Nanning 2025 Technology Co., Ltd

# 彩虹 EDM 系统 SQL 数据库备份

## 一、概念与术语

数据库备份:利用 SQL 企业管理器,对数据库文件进行备份。

二、应用目的

随着办公自动化和电子商务的飞速发展,企业对信息系统的依赖性越来越高,数据库作

为信息系统的核心担当着重要的角色。尤其在一些对数据可靠性要求很高的行业如银行、证

券、电信等,如果发生意外停机或数据丢失其损失会十分惨重。为此数据库管理 员都会针对

数据库进行定期备份。

#### 三、事前设置

无

- 四、操作步骤
- 1.打开企业管理器

打开【开始】>【所有程序】>【MicrosoftSQLServer】>【企业管理器】。

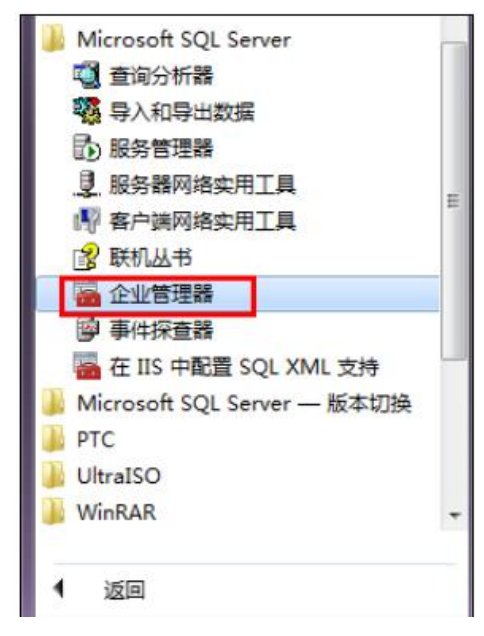

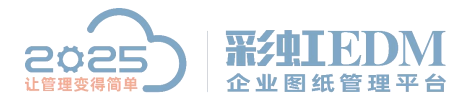

南宁市二零二五科技有限公司 Nanning 2025 Technology Co., Ltd

# 2.定位数据库

在企业管理器中展开目录,找到需要备份的数据库。

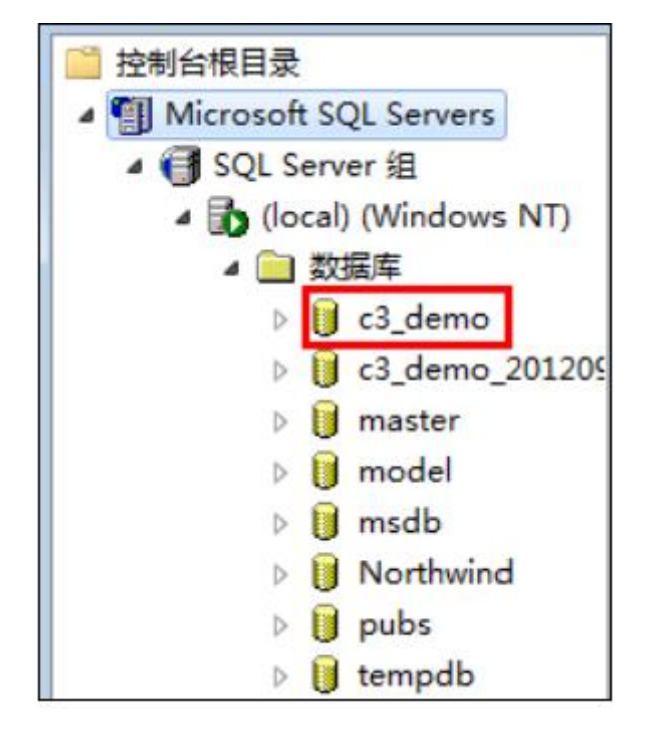

### 3.备份数据库

选中目标数据库,"c3\_demo",【右键】>【所有任务】>【备份数据库…】。

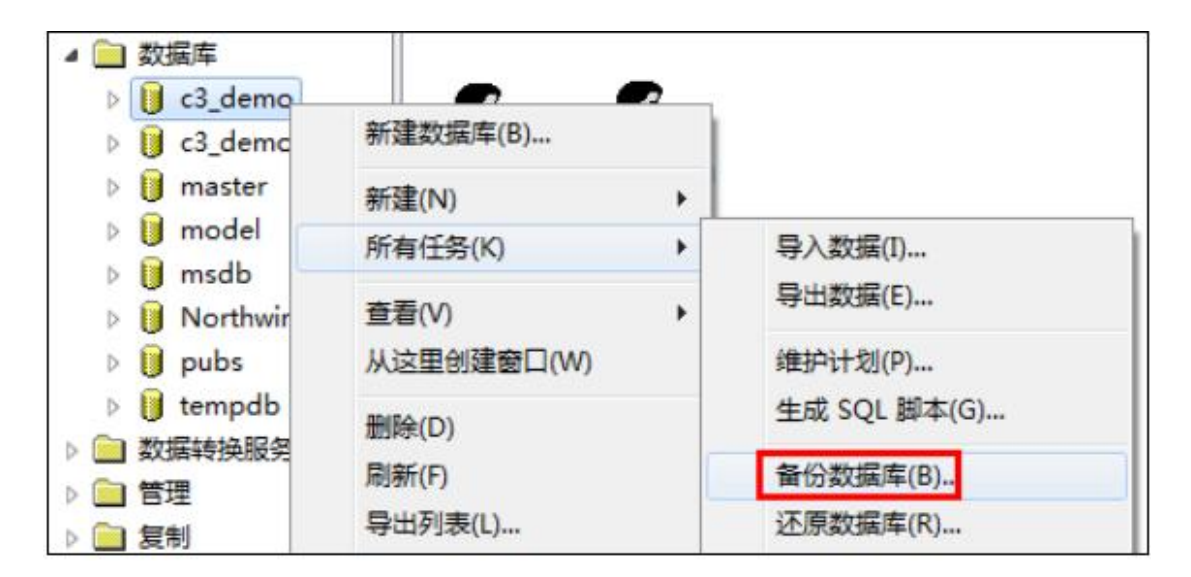

在窗口中点击"添加…",在"选择备份目的"窗口中的文件名编辑框中点击省略号按钮。

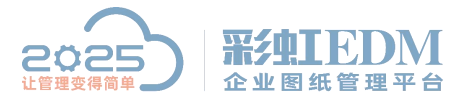

南宁市二零二五科技有限公司

Nanning 2025 Technology Co., Ltd

| 常规                                 | 选项                                                        |                                                        |                             |                                 |
|------------------------------------|-----------------------------------------------------------|--------------------------------------------------------|-----------------------------|---------------------------------|
|                                    | 数据库(B):                                                   | c3_demo                                                |                             |                                 |
|                                    | 名称(N):                                                    | c3_demo 备份                                             |                             |                                 |
| <b>*</b> #                         | 描述(R):                                                    | [                                                      |                             |                                 |
| 100の表示の                            | <b>数据库 - 完全(D)</b><br>数据库 - 差异(S)<br>等务日志(0)<br>(件和文件组(F) |                                                        |                             |                                 |
| 目的                                 | 备份到:                                                      | C 磁带(T)                                                | € 磁盘(K)                     |                                 |
|                                    |                                                           |                                                        |                             | 添加(A)                           |
|                                    |                                                           |                                                        |                             | 删除余(M)                          |
|                                    |                                                           |                                                        |                             | 内容(C)                           |
| 重写                                 |                                                           |                                                        |                             |                                 |
|                                    | 「 重写现1                                                    | ₩4(C)<br>有媒体(W)                                        |                             |                                 |
| 调度                                 |                                                           |                                                        |                             |                                 |
|                                    | 1 119152(0)                                               |                                                        |                             |                                 |
|                                    |                                                           |                                                        |                             |                                 |
|                                    |                                                           | 确定                                                     | 取消                          | 帮助                              |
|                                    |                                                           | 确定                                                     | 取消                          | 帮助                              |
| 圣备份日                               | 3 Ki                                                      | 确定                                                     |                             |                                 |
| 译备份目                               | 目的                                                        | 确定                                                     |                             | 帮助                              |
| 译备份 [<br>【                         | 目的<br>选择 备份 排<br>使用的文件                                    | 确定<br>操作要使用的文件<br>抢健备份设备。                              | <br>和工作                     | 」 <u>帮助</u><br>●<br>●<br>●<br>● |
| ¥<br>¥<br>番份目<br>■<br>〕<br>●<br>文件 | 目的<br>选择 备份 打<br>使用的文件<br>名(F):                           | 确定<br>操作要使用的文件<br>抢健备份设备。                              |                             | 」 <u>帮助</u><br>●<br>●<br>●<br>● |
| <b>辛</b> 备份目<br>・<br>文件            | 目的<br>选择 备份 排<br>使用的文件<br>名(F):<br>[C:\Program Ⅰ          | 确定<br>确定<br>操作要使用的文件<br>抢健备份设备。                        | 取消<br>名或备份设备<br>Server\MSSQ | 」 <u>帮助</u><br>→ 可为经常           |
| ¥ 备份目              • 文件            | 目的<br>选择备份打<br>使用的文件<br>名(F):<br>C:\Program F             | 确定<br>确定<br>操作要使用的文件<br>抢健备份设备。<br>Files\Microsoft SQL | 取消<br>名或备份设备<br>Server\MSSQ | 」 <u>帮助</u><br>→ 可为经常           |

在弹出的"备份设备位置"中指定备份的存档路径,并填写备份文件名。建议文件名为数据库名称+日期,注意以".bak"为后缀。

确定

取消

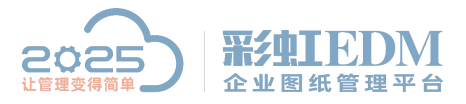

南宁市二零二五科技有限公司

Nanning 2025 Technology Co., Ltd

| 备份设备位置— (lo                                         | cal)                                         |
|-----------------------------------------------------|----------------------------------------------|
| ⊕- C:\ (1441 ⊕- D:\ (1830 ⊕- E:\ (3777 ⊕- E:\ (7838 | 0 MB 空闲)<br>0 MB 空闲)<br>1 MB 空闲)<br>3 MB 空闲) |
|                                                     |                                              |
|                                                     |                                              |
| 文件名曰:                                               | c3_demo20130226.bak                          |
| 选定的文件:                                              | F:\c3_demo20130226.bak                       |
|                                                     | 确定 取消                                        |

点击确定将之前三个窗口都关闭后,备份完成。

| SQL Serve | r 企业管理器 | X    |
|-----------|---------|------|
|           | 备份操作已顺  | 利完成。 |
|           |         |      |
|           | [       | 确定   |
|           | L       |      |

以上就是本教程,了解更多欢迎咨询二零二五科技!

南宁市二零二五科技有限公司

- 电话: 400-118-2025
- 官网: www.our2025.com
- 地址:广西南宁市西乡塘区发展大道 189 号安吉•华尔街工谷 C座 603 号